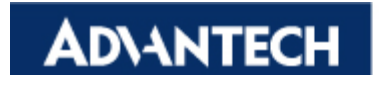

### Open eAutomation, Boundless Integration

# **Product:**

WebAccess IIS

## Abstract:

Installing IIS on Windows XP

## **Description:**

We will give you the procedure to install the IIS components required by WebAccess

### Solution:

**Step1:** Enter the control panel

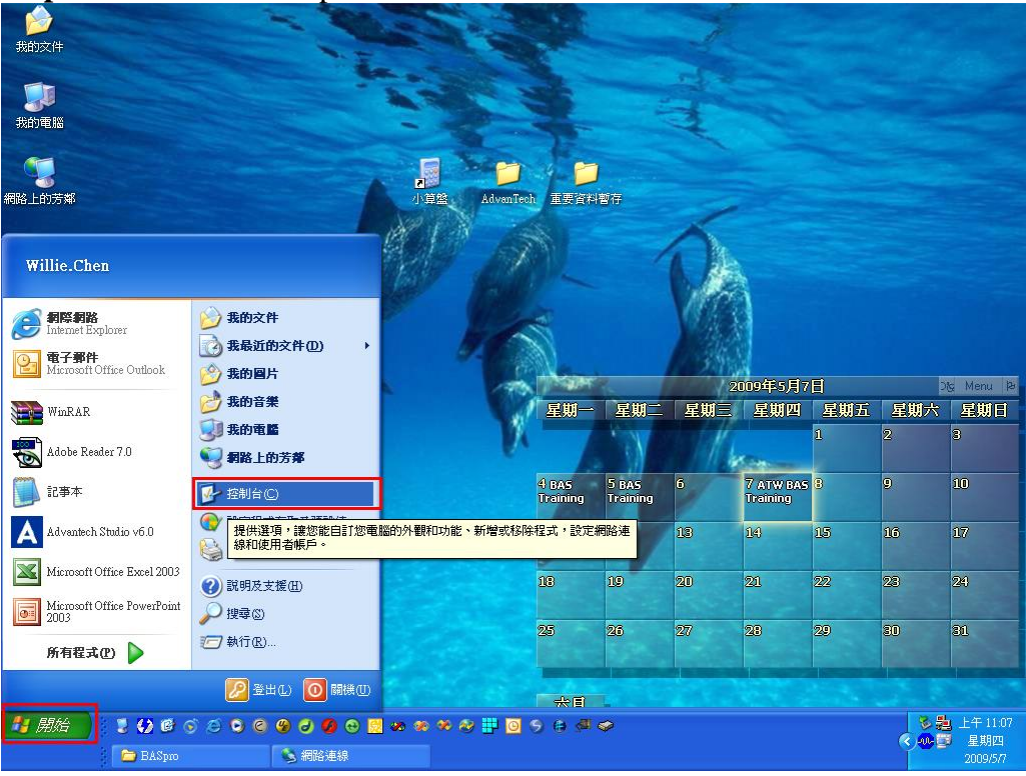

|                           |                                              | U                                                              |                        |                                       |                                         |                     |                                             |
|---------------------------|----------------------------------------------|----------------------------------------------------------------|------------------------|---------------------------------------|-----------------------------------------|---------------------|---------------------------------------------|
| <b>シ 盗制台</b>              |                                              |                                                                |                        |                                       |                                         |                     |                                             |
| : 檔案 E 編輯 E               | 姜愛( <u>A</u> ) 工具( <u>T</u> ) 説明( <u>H</u> ) |                                                                |                        |                                       |                                         |                     |                                             |
| Gl-i · 🕤 · 🏂 🔎            | 捜尋 💫 資料夾 🛄・                                  |                                                                |                        |                                       |                                         |                     |                                             |
| [網址①] 🔂 控制台               |                                              |                                                                |                        |                                       |                                         |                     | 🖌 🄁 移至                                      |
| 注制台             切換到類別目錄檢視 | EDE<br>Administrator                         | NVIDIA<br>nView Deskt                                          | Windows W<br>CardSpace | Windows防火 工作列<br>結    始] I            | ■<br>→和 (開)<br>日期和時間<br>功能表             | 印表機和傳 5             | ()<br>他區及語言<br>選項                           |
| 諸参阅 📀                     | ジョン (1) (1) (1) (1) (1) (1) (1) (1) (1) (1)  | 系統 系統管理工                                                       | 使用者帳戶                  | <b>达</b> 星<br>協助工具選 掃描<br>項 位         | 器與數排定的工作<br>相機                          | (1)<br>無線網路安<br>裝精靈 | ()))<br>郵件                                  |
| ● 說明及支援                   | 新世界 安装男 移除程式 5                               | Windows元件<br>そ Windows元件                                       | 资料夾選項                  | 1000000000000000000000000000000000000 | か し 、 、 、 、 、 、 、 、 、 、 、 、 、 、 、 、 、 、 | した。<br>電話和數據<br>機選項 | No. And And And And And And And And And And |
|                           | <b>初院網路選</b><br>項 語音                         | ●         ●           弊音及音訊         鍵盤           装置         鍵盤 | <b>》</b><br>顯示         |                                       |                                         |                     |                                             |
|                           |                                              |                                                                |                        |                                       |                                         |                     |                                             |
|                           |                                              |                                                                |                        |                                       |                                         |                     |                                             |
|                           |                                              |                                                                |                        |                                       |                                         |                     |                                             |
|                           |                                              |                                                                |                        |                                       |                                         |                     |                                             |
|                           |                                              |                                                                |                        |                                       |                                         |                     |                                             |
| 安裝或移除程式及 Windows 元件       |                                              |                                                                |                        |                                       |                                         |                     |                                             |

# Step2: Open Add or Remove Programs

Step3: Open Add or Remove windows components tab

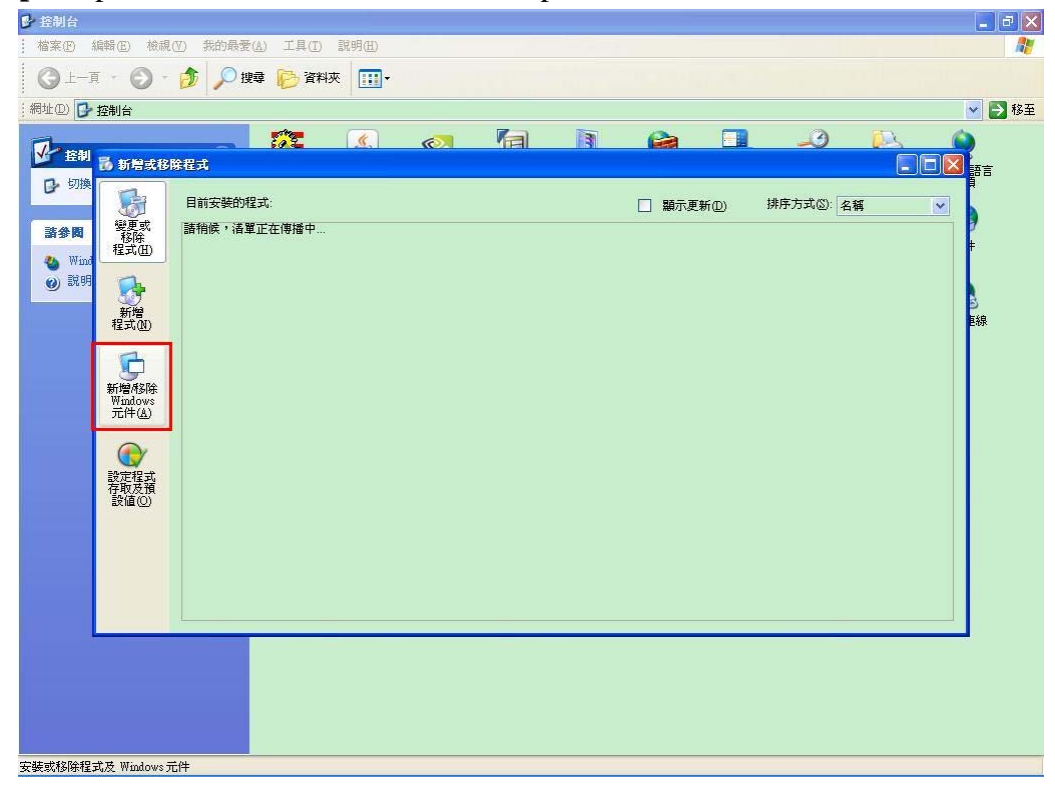

Step4: Click on the IIS component

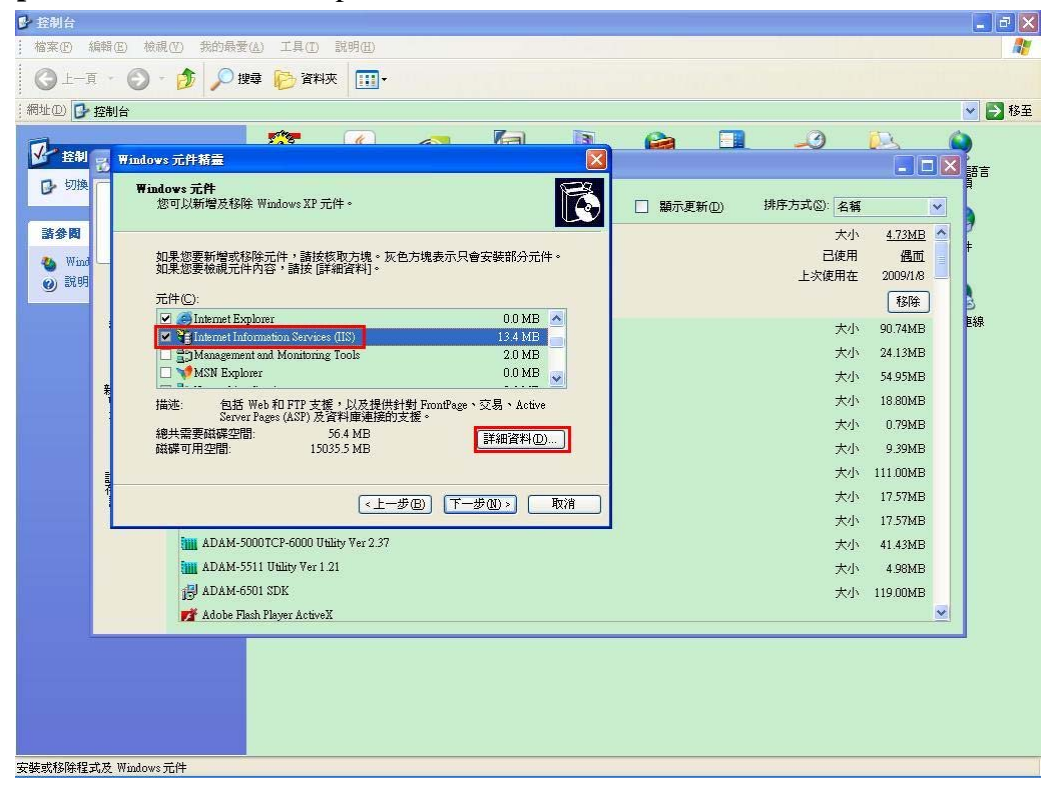

#### Step5: Click on next

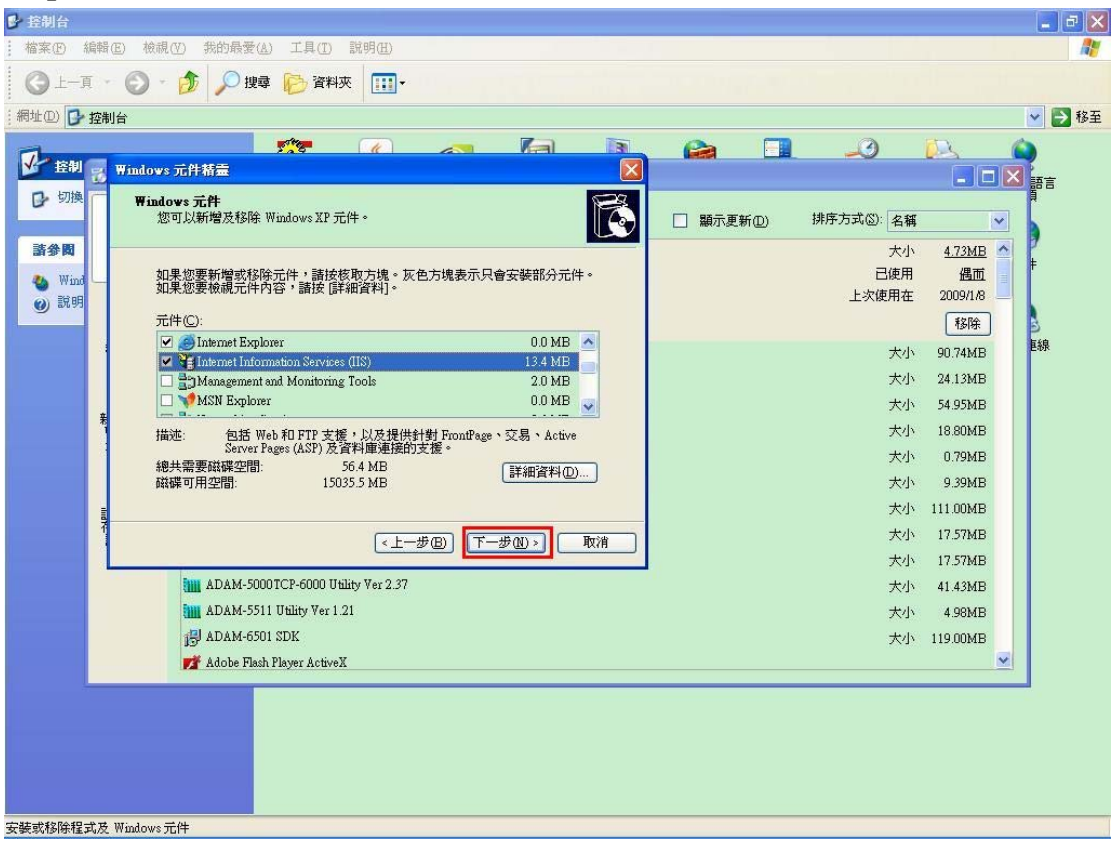

**Step6:** Please insert the Windows XP Pro CD in your driver and browse the I386 folder of the CD when the following screen appears

| 網址(1)     Windows元件新畫       系鉄工     設定元件<br>安装程式正在装更您要求的設定・                                                                                                    |         |                                                                                                    | <ul> <li>▼ 3 8 ±</li> <li>■ ■ ×</li> </ul>                                                         |   |  |
|----------------------------------------------------------------------------------------------------|---------|----------------------------------------------------------------------------------------------------|----------------------------------------------------------------------------------------------------|---|--|
| ○       ●         ●       ●         ●       ●         ●       ●         ●       ●         ●       ●         ●       ●         ●       ●         ●       ●         ●       ●         ●       ●         ●       ●         ●       ●         ●       ●         ●       ●         ●       ●         ●       ●         ●       ●         ●       ●         ●       ●         ●       ●         ●       ●         ●       ●         ●       ●         ●       ●         ●       ●         ●       ●         ●       ●         ●       ●         ●       ●         ●       ●         ●       ●         ●       ●         ●       ●         ●       ●         ●       ●         ●       ●         ●       ● <td< th=""><th>□ 顧示更新①</th><th>排序方式(3): 名稱<br/>大小<br/>已使用<br/>上次使用在<br/>大小<br/>一<br/>大小<br/>一<br/>で<br/>使用<br/>大小<br/>一<br/>で<br/>レ<br/>次<br/>や<br/>小<br/>い<br/>で<br/>し<br/>次<br/>で<br/>小<br/>い<br/>こ<br/>使<br/>用<br/>、<br/>、<br/>、<br/>、<br/>、<br/>、<br/>、<br/>、<br/>、<br/>、<br/>、<br/>、<br/>、</th><th>◆<br/>4.73ME<br/>公開<br/>2009/18<br/>登録<br/>90.74MB<br/>24.13MB<br/>54.95MB<br/>18.80MB<br/>0.79MB<br/>0.29MB</th><th></th></td<> | □ 顧示更新① | 排序方式(3): 名稱<br>大小<br>已使用<br>上次使用在<br>大小<br>一<br>大小<br>一<br>で<br>使用<br>大小<br>一<br>で<br>レ<br>次<br>や<br>小<br>い<br>で<br>し<br>次<br>で<br>小<br>い<br>こ<br>使<br>用<br>、<br>、<br>、<br>、<br>、<br>、<br>、<br>、<br>、<br>、<br>、<br>、<br>、 | ◆<br>4.73ME<br>公開<br>2009/18<br>登録<br>90.74MB<br>24.13MB<br>54.95MB<br>18.80MB<br>0.79MB<br>0.29MB |   |  |
| 《上一步型》 下一步型》 收消<br>荐阪及預<br>評価①<br>詳述②<br>Adam.NET Utility<br>1월 Adam.NET Utility Resource Package<br>1월 Adam.NET Utility Resource Package<br>1월 Adam.NET Utility Ver 2.37<br>1월 ADAM-5501 TUlity Ver 2.37<br>1월 ADAM-6501 SDK<br>▼ Adobe Flash Player ActiveX                                                                                                    |         | 大小<br>大小<br>大小<br>大小<br>大小<br>大小                                                                                                    | 111.00MB<br>17.57MB<br>17.57MB<br>41.43MB<br>4.98MB<br>119.00MB                                    |   |  |
| 10 個物件                                                                                                    |         |                                                                                                    | 9 我的電腦                                                                                             | _ |  |